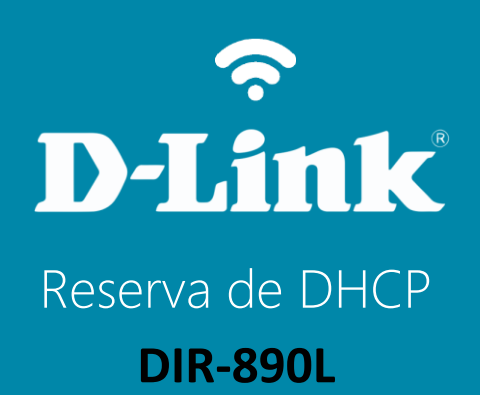

### Visão traseira

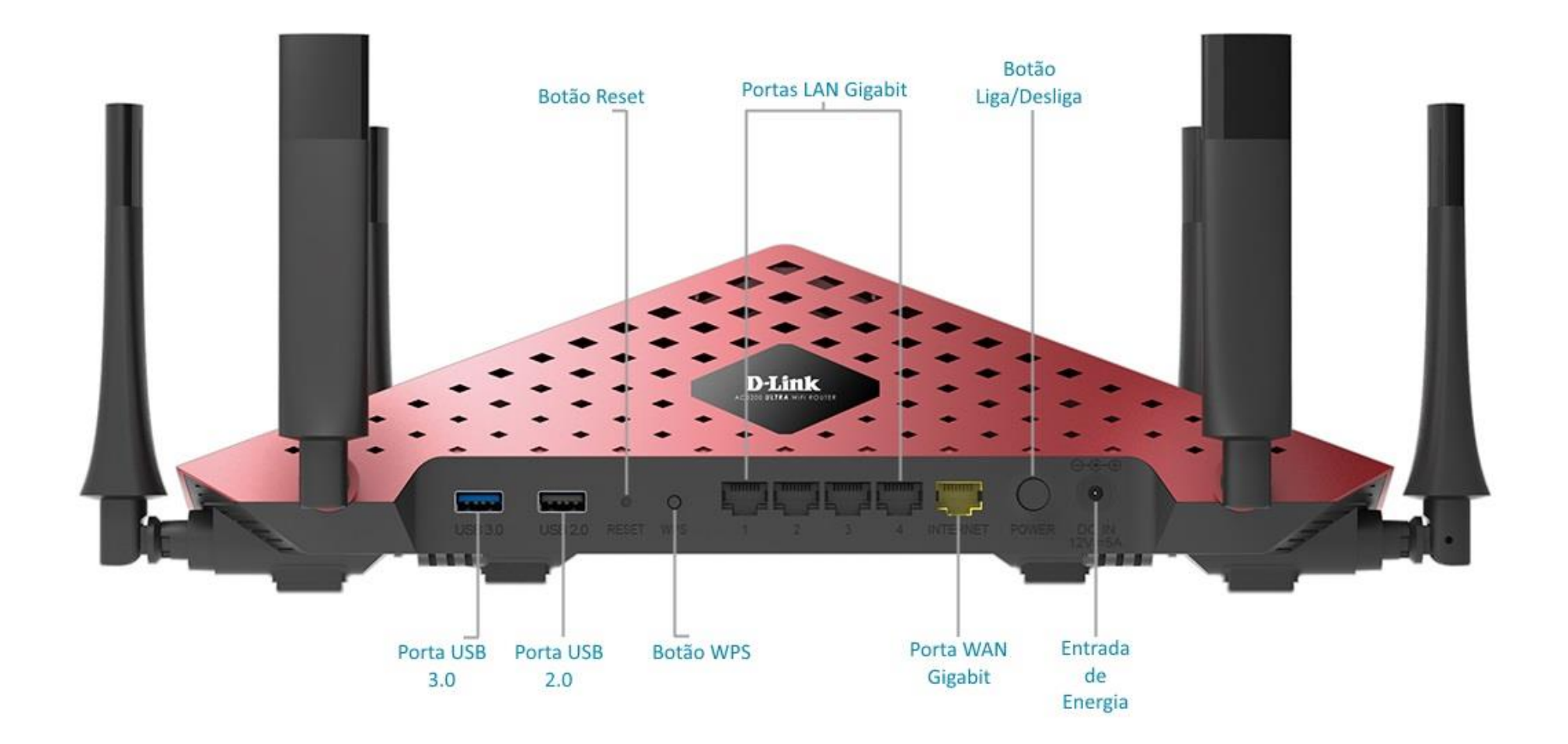

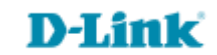

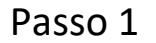

Conecte seu smartphone ou tablet na rede Wi-Fi do DIR-890L.

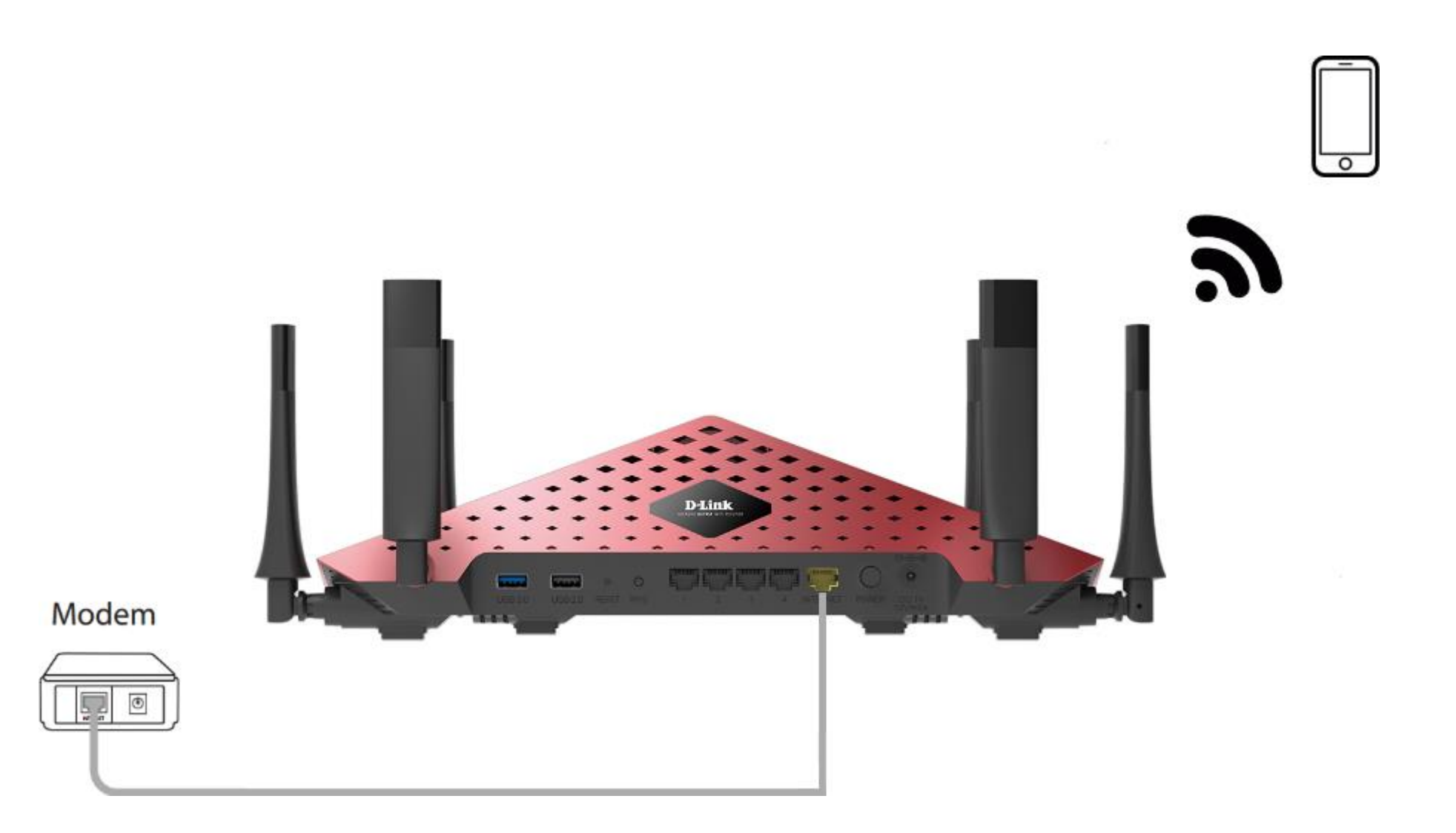

http://dlinkrouter.local ou http://192.168.0.1

|                                               | "🔲 🛈 🤶 📶 70% 🗖 15:10 |    |                            | "🔲 🛈 奈 📶 70% 🗖 15:09 |
|-----------------------------------------------|----------------------|----|----------------------------|----------------------|
| http://dlinkrouter.local                      | $\bigotimes$         |    | http://192.168.0.1         | $\bigotimes$         |
| http://dlinkrouter.local<br>dlinkrouter.local |                      | ou | 192.168.0.1<br>192.168.0.1 |                      |
| http://dlinkrouter.local                      |                      |    | 192.168.0.1                |                      |
| http //dlinkrouter.local                      |                      |    |                            |                      |

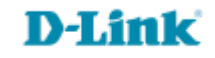

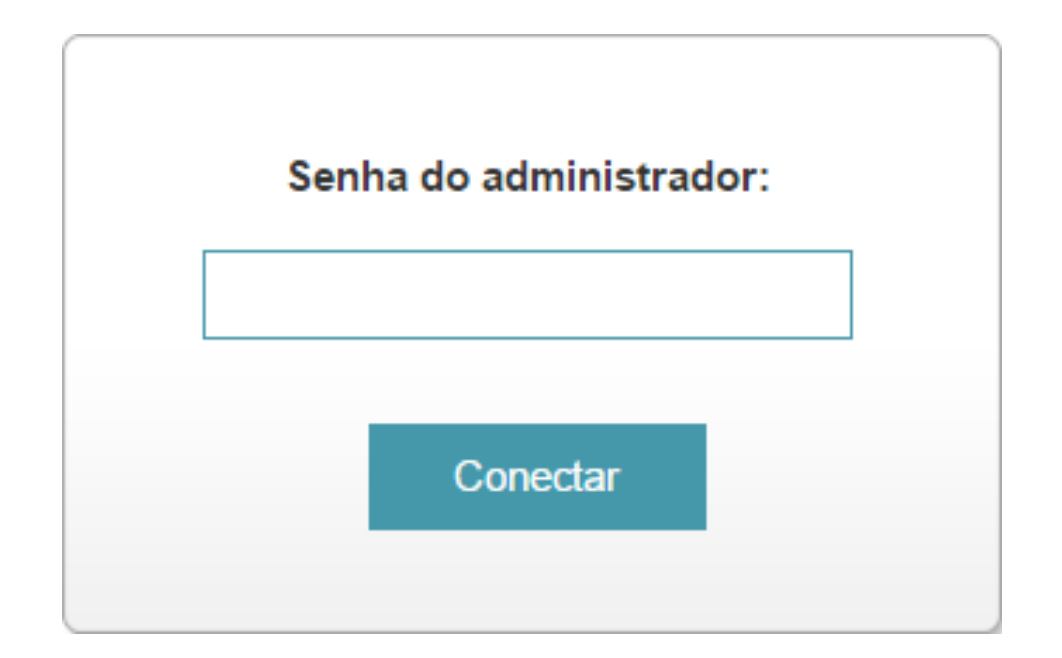

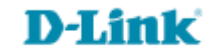

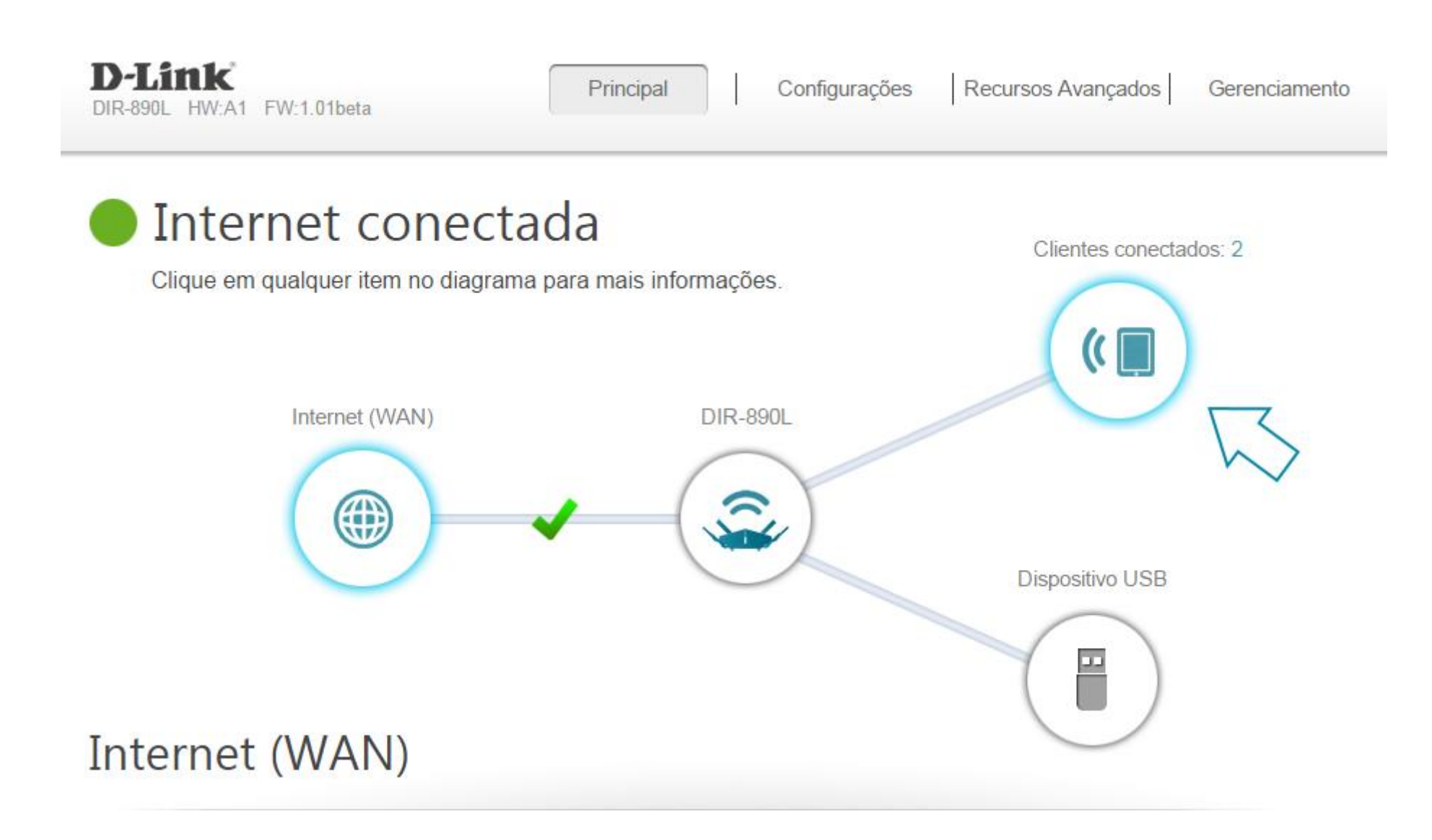

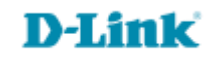

Clique no ícone de edição para atribuir um nome ao dispositivo e torná-lo fácil de ser identificado. Você pode impedir um dispositivo de acessar sua rede em todos os momentos ou conforme programação predefinida.

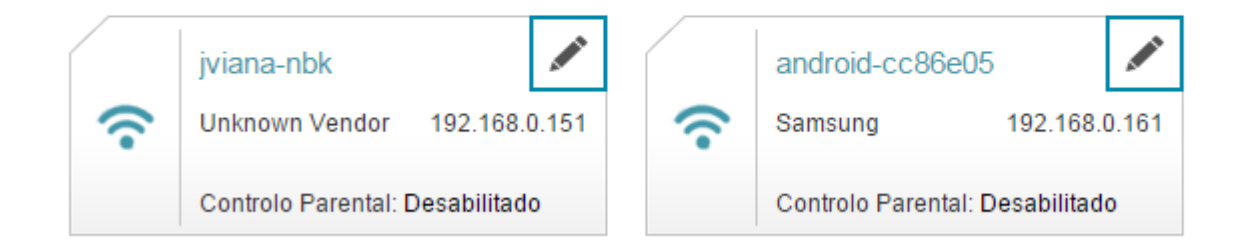

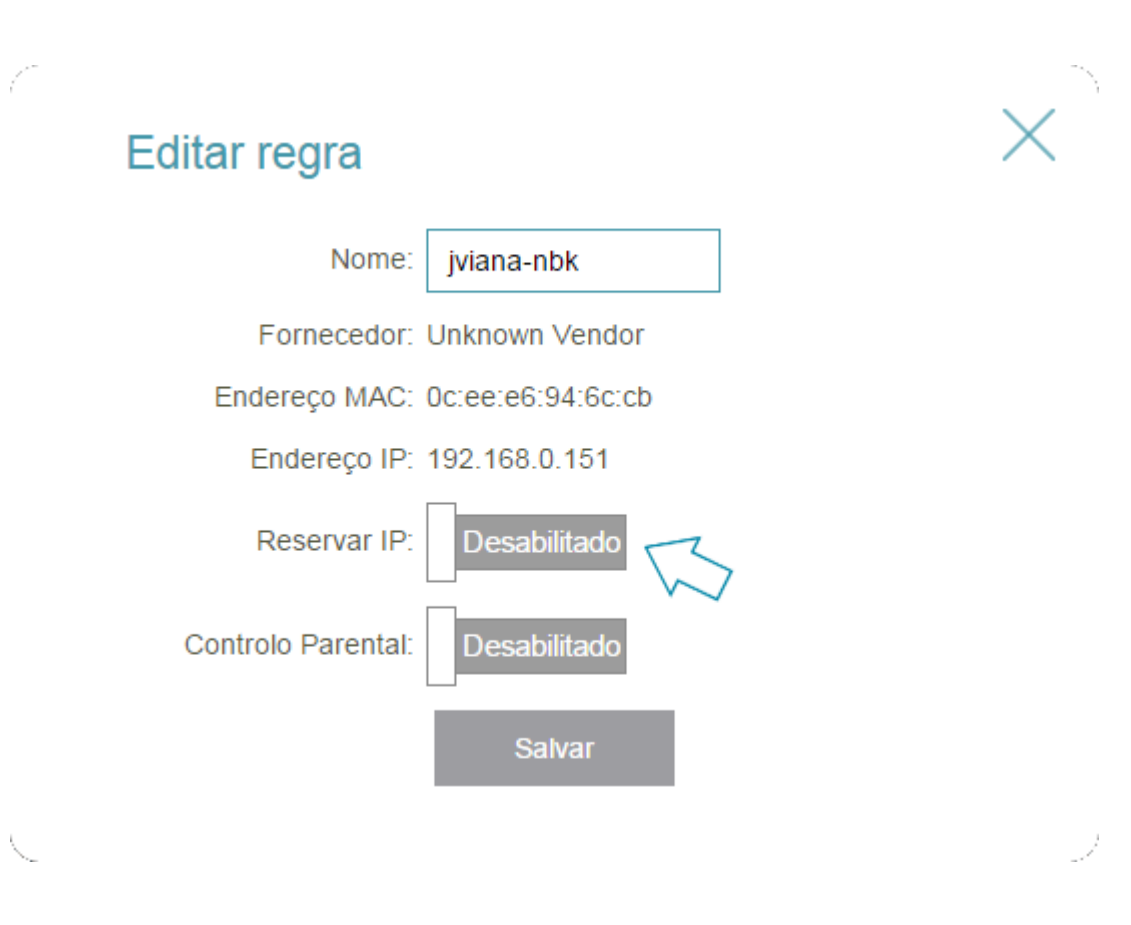

Digite o número do IP no campo Endereço IP (reservado), de acordo com a faixa de IP do roteador.

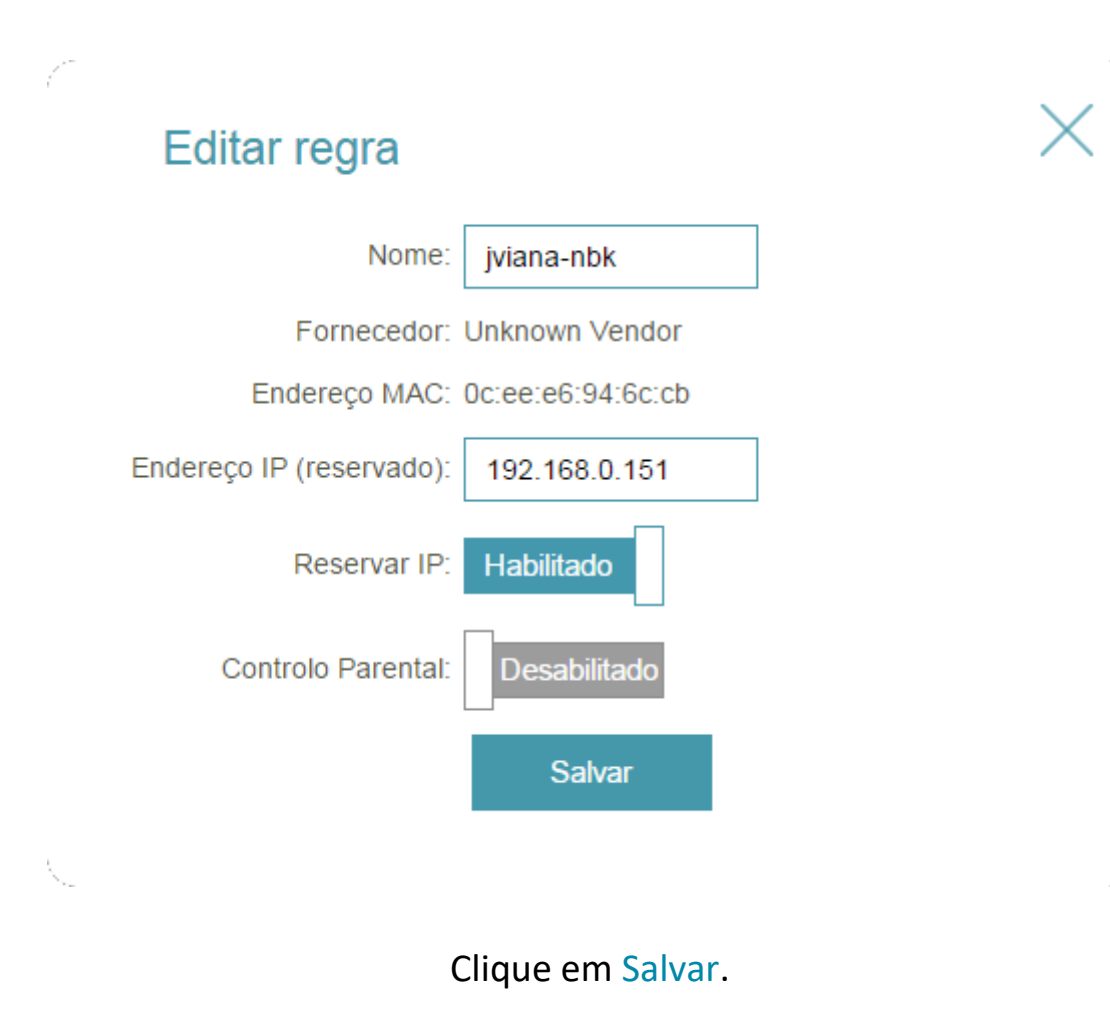

### Clique na aba Gerenciamento e Administração e Sistema.

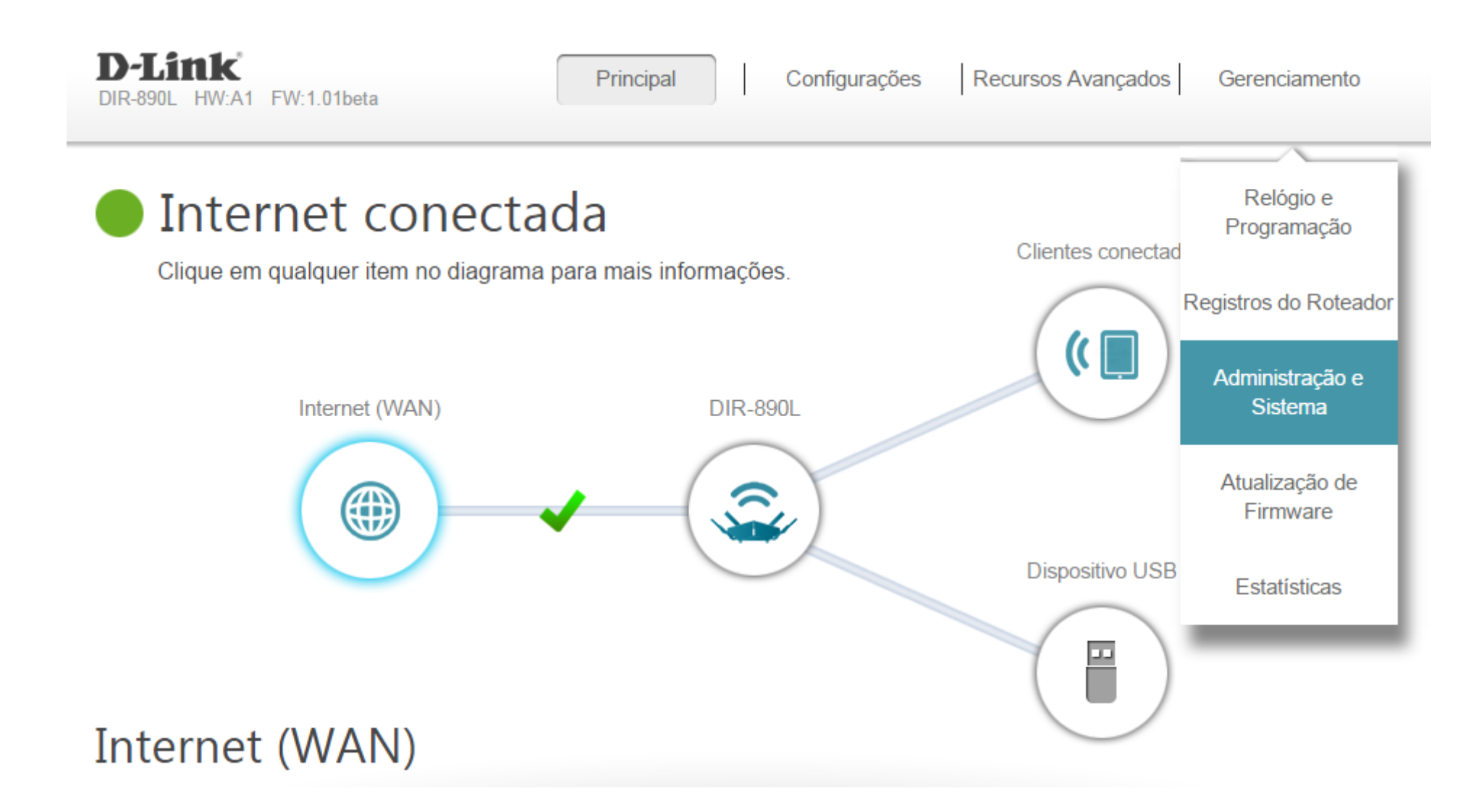

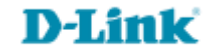

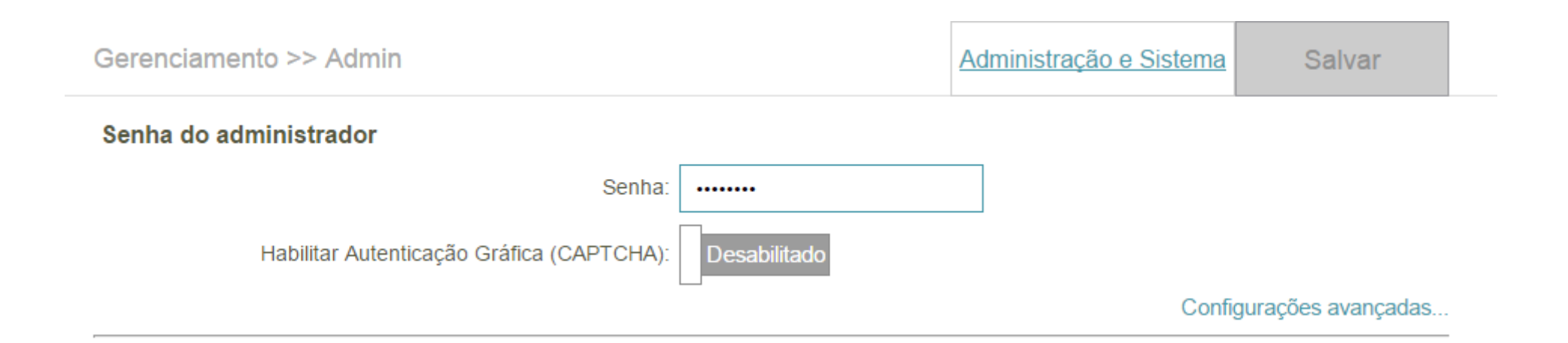

11

#### Gerenciamento >> Administração e Sistema

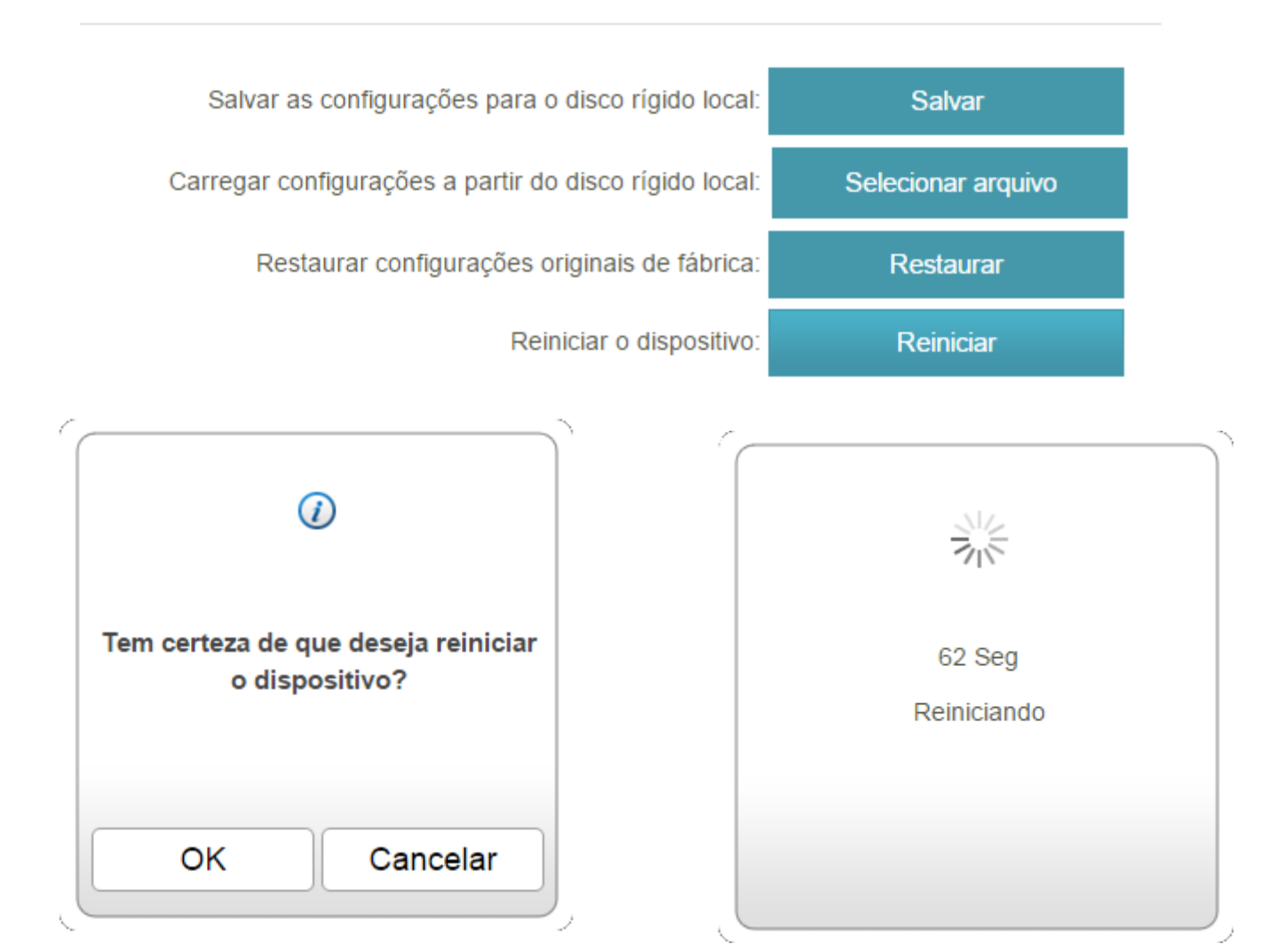

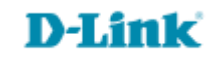

Suporte Técnico www.dlink.com.br/suporte